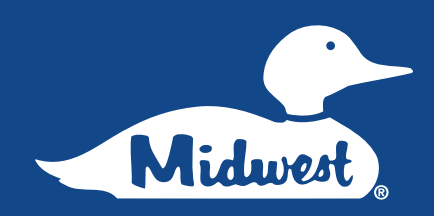

# **Quick Ordering Guide for the Midwest Electric Print Center**

Visit https://marketplace.mimeo.com/midwestelectriccorp.

Get all of your Midwest Electric literature quickly and easily with this convenient online service. Just follow the instructions below to get started.

If you are a Midwest Distributor, please contact your local Manufacturing Representative for assistance. If you are a local Manufacturing Representative, please contact Scott Vining for assistance.

For ordering assistance, please contact:

Shari CookeMic901-566-5474901scooke@mimeo.commail

Michael Andello 901-312-2616 mandello@mimeo.com

## **1. Midwest Electric Login**

## Account Login

Welcome to the Midwest Electric Print Fulfillment Expedited Marketplace.

If this is your first time accessing a Midwest Electric Storefront, select "sign up here" to create an account. Be sure to enter the Access Code listed in your Order Guide

If you have existing credentials, enter your email address/password along with the Access Code.

To start ordering, please visit: https://marketplace.mimeo.com/ midwestelectriccorp. and following the instructions on the log in screen. The Access Code is

# 2. Home Page

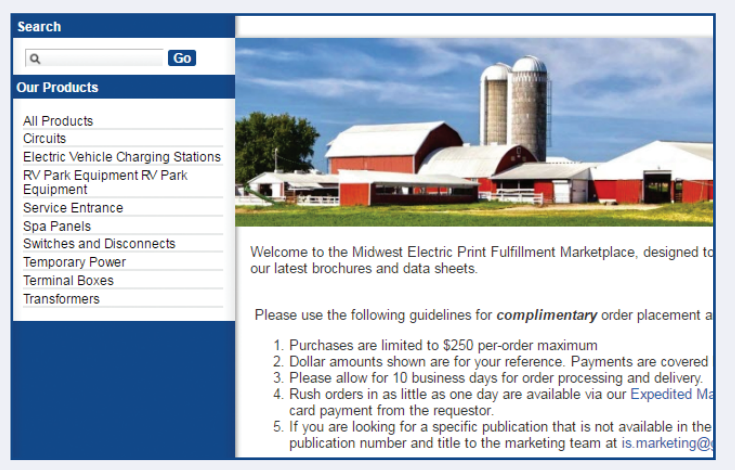

Be sure to read the instructions on the homepage for details concerning order processing and expedited orders. You will find a list of the available Midwest Electric materials in the left side menu.

#### mwmarketing. 3. View Details for Selected Document

| ark Eq | uipment RV Park Equipment                                               | View Ao: Detail   List                            |
|--------|-------------------------------------------------------------------------|---------------------------------------------------|
| 2016   | Supplement<br>Revised: October 09, 2016<br>Pages: 13                    | Quantity: 5<br>+Add To Cart                       |
| 5-11   | MET-016A-Metered Pedestal Sell<br>Revised: October 04, 2016<br>Pages: 2 | Price: \$0.33 each<br>Quantity: 1<br>+Add To Cart |

Click on the **Title of the Document** for more information or enter a quantity and click **"Add to Cart"**.

# 4. Shopping Cart

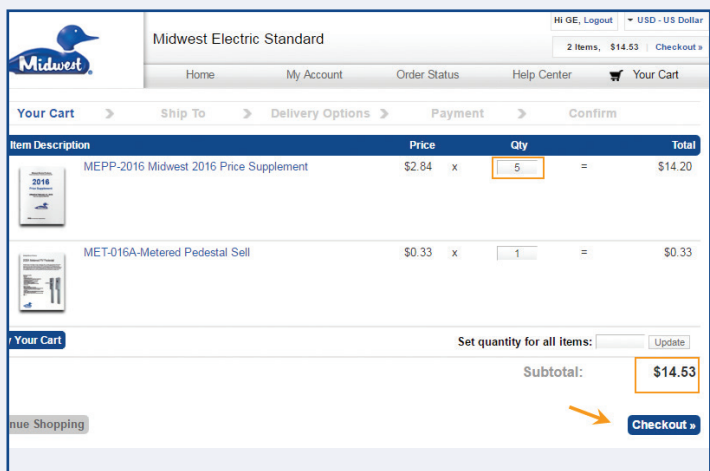

Select **Checkout** from the navigation menu on the top of the screen. Adjust the quantity of each item needed and click on the **Checkout** button.

#### 6. Shipping Options

|        |                  |        |           |           | Hi GE, Logout | ▼ USD - US Dolla |
|--------|------------------|--------|-----------|-----------|---------------|------------------|
|        |                  |        |           |           | 2 Items, \$1  | 14.53   Checkout |
|        | My Account       | Order  | Status    | Help C    | enter 🐂       | Your Cart        |
| >      | Delivery Options | >      | Payment   | >         | Confirm       |                  |
| eliver | ry On or Before  |        |           |           |               |                  |
| ۲      | )                | Monday | Oct 24    | 4         |               | \$2.75           |
|        |                  |        |           | Subto     | otal          | \$14.53          |
|        |                  |        |           | Shipp     | ing           | \$2.75           |
|        |                  |        | Total (be | efore tax | es)           | \$17.28          |
|        |                  |        |           |           |               |                  |
|        |                  |        |           |           |               | Continue         |
|        |                  |        |           |           |               | Cont             |

If the delivery date shown is acceptable click **Continue**. If you **need your items sooner**, stop here and go to the homepage and select the Expedited Marketplace link.

#### 8. Order Summary and Submission

|                                                  |              |                 |            |                      |             | Hi GE, Logout | ▼ USD - US Dolla |
|--------------------------------------------------|--------------|-----------------|------------|----------------------|-------------|---------------|------------------|
|                                                  | Midwest El   | ectric Standard |            |                      |             | 2 Items, \$1  | 4.53   Checkout  |
| Midwest                                          | Home         | My Accou        | nt Or      | rder Status          | Help Ce     | nter 🛒        | Your Cart        |
| Your Cart >                                      | Ship To      | > Delivery O    | ptions 🔉   | Payment              | >           | Confirm       |                  |
| elivery                                          |              | Edit            | Payment    |                      |             |               | Edit             |
| lane Johnson                                     |              |                 | GE Demo    |                      |             |               |                  |
| 1350 Miac Cv,                                    |              |                 | Telephone  | (800) 466-4636       |             |               |                  |
| Memphis, TN 38118                                |              |                 | Email: rge | @mimeo.com           |             |               |                  |
| elephone: (800) 466-4636<br>Email: rge@mimeo.com |              |                 | Corporate  | credit will be bille | d.          |               |                  |
| Packing Slip Message:                            |              |                 | Reason fo  | r Request: Custon    | ner Meeting |               |                  |
| Deliver on or before: Monday,                    | Oct 24, 2016 |                 |            |                      |             |               |                  |
| Signature Required: Yes                          |              |                 |            |                      |             |               |                  |

Review your order and click **Place Your Order**.

### **5. Delivery**

|                                 |                           |   |                  |              |                                     |        | Hi GE, Logo | ut 👻      | USD - US Dollar   |  |
|---------------------------------|---------------------------|---|------------------|--------------|-------------------------------------|--------|-------------|-----------|-------------------|--|
|                                 | Midwest Electric Standard |   |                  |              |                                     |        |             | \$14.53   | 4.53   Checkout » |  |
| Midwest                         | Home My Account           |   | O                | Order Status |                                     | Center | <b>#</b> )  | 'our Cart |                   |  |
| Your Cart 🔉                     | Ship To                   | > | Delivery Options | >            | Payment                             | >      | Confir      | m         |                   |  |
| Where would you like us to ship | your order?               |   |                  |              |                                     |        |             |           |                   |  |
| Select from address book:       |                           |   |                  |              | Your Address                        |        |             |           |                   |  |
| *Country:                       | United States             |   |                  | ۲            | GE Demo<br>Mimeo<br>3350 Miac Cv.   |        |             | Shi       | р То Ме           |  |
| *First Name:                    | Jane                      |   |                  |              | Memphis, TN<br>US<br>(Edit Address) | 38118  |             |           |                   |  |
| *Last Name:                     | Johnson                   |   |                  |              | Recently Used                       | Addres | ses         |           |                   |  |
| Company:                        | Mimeo                     |   |                  |              | Jane Johnson<br>Mimeo               | 1      |             | S         | hip Here          |  |
| *Street:                        | 3350 Miac Cv              |   |                  |              | 3350 Miac Cv,<br>Memphis, TN        | 38118  |             |           |                   |  |
| Suite/Floor:                    |                           |   |                  |              | US<br>[Edit Address]                |        |             |           |                   |  |
| *City:                          | Memphis                   |   |                  |              |                                     |        |             |           |                   |  |
| *State/Province:                | Tennessee                 |   |                  | ٠            |                                     |        | _           |           | _                 |  |
| *Zip/Postal Code                | 38118                     |   |                  |              |                                     |        | Co          | ntinue    | *                 |  |

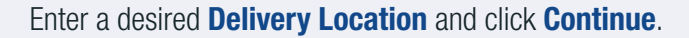

#### 7. Payment Information

|                                                                                                    |                           |   |                         |   |            |             | Hi GE, Logo                         | ut VSD - US D                          |
|----------------------------------------------------------------------------------------------------|---------------------------|---|-------------------------|---|------------|-------------|-------------------------------------|----------------------------------------|
|                                                                                                    | Midwest Electric Standard |   |                         |   |            |             | 2 Items, \$14.53 Chec               |                                        |
| Midwest                                                                                                    | Home                      |   | My Account Order Status |   | der Status | Help Center |                                     | Your Cart                              |
| Your Cart >                                                                                                    | Ship To                   | > | Delivery Options        | > | Payment    | >           | Confi                               | m                                      |
| lease Select A Payment Type                                                                                                    |                           |   |                         |   |            |             |                                     |                                        |
| Corporate Credit                                                                                                    |                           |   |                         |   |            |             |                                     |                                        |
| orporate Information                                                                                                    |                           |   |                         |   |            |             |                                     |                                        |
| * Reason for Request:                                                                                                    |                           |   |                         |   |            |             |                                     |                                        |
| Please select                                                                                                    |                           |   |                         |   |            |             |                                     |                                        |
| A contract of the second second second second second second second second second second second second second se                                            |                           |   |                         |   |            |             |                                     |                                        |
| Please select                                                                                                    |                           |   |                         |   |            |             |                                     |                                        |
| Please select<br>Conference<br>Customer Meeting                                                                                                    |                           | _ |                         |   |            |             |                                     |                                        |
| Please select<br>Conference<br>Customer Meeting<br>Customer Training                                                                                       |                           | - |                         |   |            |             |                                     |                                        |
| Please select<br>Conference<br>Customer Meeting<br>Customer Training<br>Employee Event / Training<br>New Predict Introduction Maili                        | ing / Dietr               |   |                         |   |            | Sub         | ototal:                             | \$14.                                  |
| Please select<br>Conference<br>Customer Meeting<br>Customer Training<br>Employee Event/Training<br>New Product Introduction Maili<br>Trade Show            | ing / Distr               | - |                         |   |            | Sub         | ototal:                             | \$14.<br>\$2.                          |
| Please select<br>Conference<br>Customer Meeting<br>Customer Training<br>Employee Event/Training<br>New Product Introduction Maili<br>Trade Show<br>Other   | ing / Distr               |   |                         |   |            | Sub<br>Ship | ototal:<br>oping:                   | \$14.<br>\$2.                          |
| Please select<br>Conference<br>Customer Meeting<br>Customer Training<br>Employee Event / Training<br>New Product Introduction Maili<br>Trade Show<br>Other | ing / Distr               |   |                         |   |            | Sub<br>Ship | ototal:<br>oping:<br>Tax:           | \$14.<br>\$2.<br>\$1.                  |
| Prease select<br>Conference<br>Customer Meeting<br>Customer Training<br>Employee Event / Training<br>New Product Introduction Maili<br>Trade Show<br>Other | ing / Distr               |   |                         |   |            | Sub<br>Ship | ototal:<br>oping:<br>Tax:<br>Total: | \$14.<br>\$2.<br>\$1.<br><b>\$18</b> . |
| Please select<br>Conference<br>Customer Meeting<br>Customer Training<br>Employee Event/ Training<br>New Product Introduction Maili<br>Trade Show<br>Other  | ing / Distr               |   |                         |   |            | Sub<br>Ship | ototal:<br>oping:<br>Tax:<br>Total: | \$14.<br>\$2.<br>\$1.<br>\$18.         |

**Corporate Credit** will be selected by default in the Standard Marketplace. You will be prompted to pay by **Credit Card** in the Expedited Marketplace. In either marketplace select the reason for your request from the drop down before selecting continue.

#### 9. Need a receipt?

|                                                                                                  | Midwest Electric St    | Hi GE, Logo<br>Your cart i   | Hi GE, Logout VSD - US Dollar<br>Your cart is empty.   Checkout » |           |             |                 |
|--------------------------------------------------------------------------------------------------|------------------------|------------------------------|-------------------------------------------------------------------|-----------|-------------|-----------------|
| Midwest                                                                                          | Home                   | Home My Account Order Status |                                                                   | н         | 🛒 Your Cart |                 |
| Search                                                                                           | Home » Order Details & |                              |                                                                   |           |             |                 |
| Q Go                                                                                             | Order Details          |                              |                                                                   |           | Reorder     | This Shipment » |
| Our Products                                                                                     | Order Number           | Placed                       | Total                                                             | Status    | Track Order | Receipt         |
| All Products<br>Circuits                                                                         | 00-2004-00263-12527    | October 13, 2016             | \$18.88                                                           | Submitted |             | Download        |
| Electric Vehicle Charging Stations<br>RV Park Equipment RV Park<br>Equipment<br>Service Entrance | Delivery               |                              | Pay                                                               | ment      |             |                 |
| Spa Panels<br>Switches and Disconnects                                                           | Jane Johnson<br>Mimeo  |                              | GE                                                                | Demo      |             |                 |

Click on **Order Status** in the main navigation, then click on an **Order Number** under the Order History List to view the Order Details. Click on the **Download** link under the Receipt header to download a PDF version of your receipt.